# How to set up IMAP and POP3 authentication using OAuth 2.0.

Starting in October 2022, Microsoft began to <u>disable basic authentication</u> in Exchange Online for POP3, IMAP and other protocols. In order for applications to continue to access Microsoft 365 (formerly Office 365) via these protocols, they must switch to modern authentication (OAuth 2.0).

Before the application can access mailboxes, it must be registered and configured in Azure Active Directory and Microsoft 365. Below we show what needs to be done to access mailboxes via POP3 and IMAP using modern authentication.

### 1. Register an application.

Log in to Azure Portal or Azure Active Directory admin center.

On the left navigation panel, click Azure Active Directory.

Navigate to App registration and click New registration.

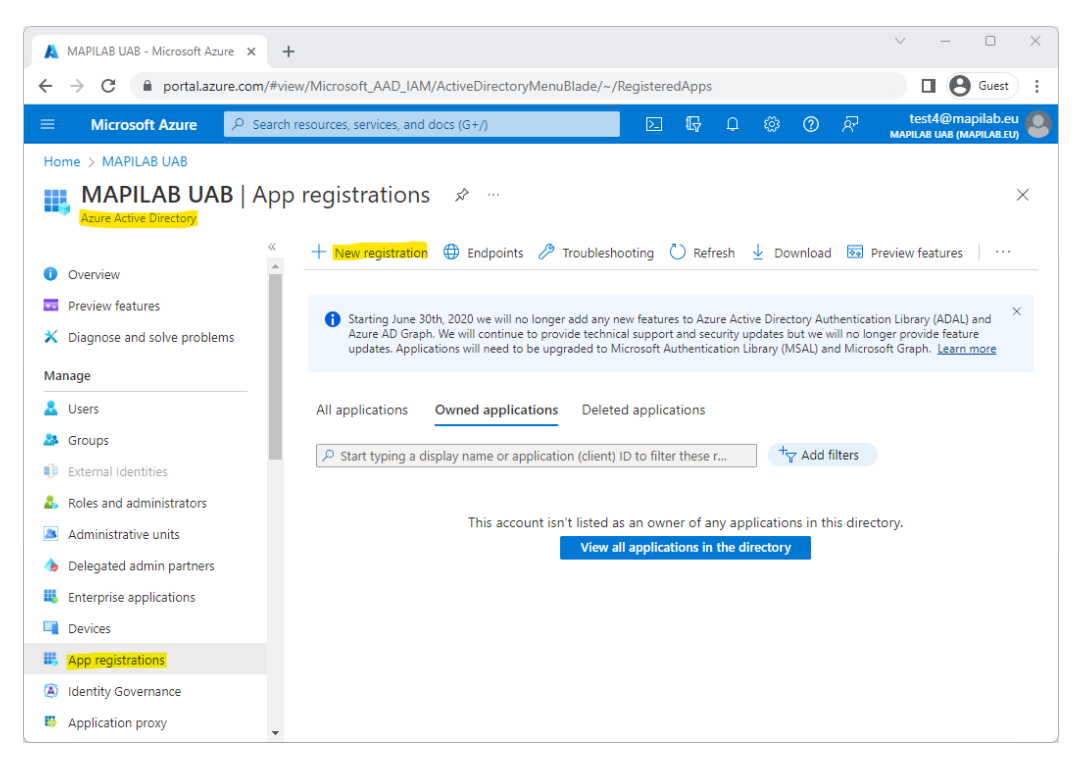

Give your application a name and click **Register**.

| Register an application - Microso 🗙                           | +                                                                   |          |         |          |           |      |       | $\sim$       | -                 |                           | × |
|---------------------------------------------------------------|---------------------------------------------------------------------|----------|---------|----------|-----------|------|-------|--------------|-------------------|---------------------------|---|
| ← → C                                                         | n/#view/Microsoft_AAD_RegisteredApps/CreateApplicationBl            | ade/qui  | ckStart | Type~    | /null/i   | MSAA | pp~/f |              | θ                 | Guest (2)                 | : |
| ≡ Microsoft Azure 🔎 Se                                        | earch resources, services, and docs (G+/)                           | Σ        | Ģ       | Q        | ٢         | 0    | ঙ্গ   | te<br>MAPIL/ | st4@n<br>\B UAB ( | napilab.eu<br>MAPILAB.EU) | 0 |
| Home > MAPILAB UAB   App regist                               | rations >                                                           |          |         |          |           |      |       |              |                   |                           |   |
| Register an applicati                                         | on                                                                  |          |         |          |           |      |       |              |                   | 2                         | × |
|                                                               |                                                                     |          |         |          |           |      |       |              |                   |                           | * |
| * Name                                                        |                                                                     |          |         |          |           |      |       |              |                   |                           |   |
| The user-facing display name for this a                       | pplication (this can be changed later).                             |          |         |          |           |      |       |              |                   |                           |   |
| HarePoint Workflow Extensions                                 |                                                                     |          |         |          |           | ~    |       |              |                   |                           |   |
|                                                               |                                                                     |          |         |          |           |      |       |              |                   |                           |   |
| Supported account types                                       |                                                                     |          |         |          |           |      |       |              |                   |                           |   |
| Who can use this application or access                        | this API?                                                           |          |         |          |           |      |       |              |                   |                           |   |
| <ul> <li>Accounts in this organizational direction</li> </ul> | ectory only (MAPILAB UAB only - Single tenant)                      |          |         |          |           |      |       |              |                   |                           |   |
| Accounts in any organizational dir                            | ectory (Any Azure AD directory - Multitenant)                       |          |         |          |           |      |       |              |                   |                           |   |
| Accounts in any organizational dir                            | ectory (Any Azure AD directory - Multitenant) and personal Micro    | soft acc | ounts ( | e.g. Sky | vpe, Xb   | ox)  |       |              |                   |                           |   |
| Personal Microsoft accounts only                              |                                                                     |          |         |          |           |      |       |              |                   |                           |   |
| Help me choose                                                |                                                                     |          |         |          |           |      |       |              |                   |                           |   |
|                                                               |                                                                     |          |         |          |           |      |       |              |                   |                           |   |
| Redirect URI (optional)                                       |                                                                     |          |         |          |           |      |       |              |                   |                           |   |
| We'll return the authentication respons                       | e to this URI after successfully authenticating the user. Providing | this now | is opti | onal an  | id it car | n be |       |              |                   |                           |   |
| changed later, but a value is required for                    | or most authentication scenarios.                                   |          |         |          |           |      |       |              |                   |                           |   |
| Select a platform $\checkmark$                                | e.g. https://example.com/auth                                       |          |         |          |           |      |       |              |                   |                           |   |
|                                                               |                                                                     |          |         |          |           |      |       |              |                   |                           | ¥ |
| By proceeding, you agree to the Micros                        | soft Platform Policies 🗗                                            |          |         |          |           |      |       |              |                   |                           |   |
| Register                                                      |                                                                     |          |         |          |           |      |       |              |                   |                           |   |
|                                                               |                                                                     |          |         |          |           |      |       |              |                   |                           |   |

Once your application is registered, note the **Application (client) ID** and **Directory (tenant) ID**.

| A HarePoint Workflow Extensions ×                               | +                                                 |              |                        |                   |                   |          |            | $\vee$       | -                 | 0                        | × |
|-----------------------------------------------------------------|---------------------------------------------------|--------------|------------------------|-------------------|-------------------|----------|------------|--------------|-------------------|--------------------------|---|
| $\leftrightarrow$ $\rightarrow$ C $\square$ portal.azure.com/#v | iew/Microsoft_AAD_RegisteredApps/ApplicationMenuE | Blade/~/O    | verviev                | v/appl            | d/f40f            | 8a8e-5   | ебс-4      |              | Θ                 | Guest (2)                | : |
| ■ Microsoft Azure                                               | h resources, services, and docs (G+/)             |              | Ð                      | Q                 |                   | 0        | ନ୍ଦି       | te<br>MAPILI | st4@n<br>\b UAB ( | napilab.eu<br>MAPILAB.EU | 0 |
| Home > MAPILAB UAB   App registration                           | ons >                                             |              |                        |                   |                   |          |            |              |                   |                          |   |
| 👯 HarePoint Workflow                                            | v Extensions 🛷 …                                  |              |                        |                   |                   |          |            |              |                   |                          | × |
| ✓ Search «                                                      | 📋 Delete   Endpoints 💀 Preview features           |              |                        |                   |                   |          |            |              |                   |                          |   |
| Overview                                                        | Got a second? We would love your feedback on Micr | rosoft ident | ity platfe             | orm (pr           | eviously          | / Azure  | AD for de  | veloper)     | $\rightarrow$     |                          |   |
| 🗳 Quickstart                                                    |                                                   |              |                        |                   |                   |          |            |              |                   |                          |   |
| 💉 Integration assistant                                         | ↑ Essentials                                      |              |                        |                   |                   |          |            |              |                   |                          |   |
| Manage                                                          | Display name<br>HarePoint Workflow Extensions     |              | Client<br><u>Add a</u> | credei<br>certifi | ntials<br>cate or | secret   |            |              |                   |                          |   |
| 😾 Branding & properties                                         | Application (client) ID                           |              | Redire                 | ect URI           | S                 |          |            |              |                   |                          |   |
| Authentication                                                  | Object ID                                         |              | Annlie<br>Annlie       | ration I          |                   |          |            |              |                   |                          |   |
| 📍 Certificates & secrets                                        | b42464d3aa1632e42942                              |              | Add a                  | n Appl            | ication           | ID UR    |            |              |                   |                          |   |
| Token configuration                                             | Directory (tenant) ID                             |              | Mana                   | ged ap            | plicatio          | on in la | cal direct | ory          |                   |                          |   |
| -> API permissions                                              | Supported account types                           |              | <u>i idi er</u>        | Onic vi           | OTKIO             | V LALEI  | 1510115    |              |                   |                          |   |
| 🙆 Expose an API                                                 | My organization only                              |              |                        |                   |                   |          |            |              |                   |                          |   |
| App roles                                                       | Cot Started Documentation                         |              |                        |                   |                   |          |            |              |                   |                          |   |
| 🏕 Owners 🗸                                                      |                                                   |              |                        |                   |                   |          |            |              |                   |                          | • |

### 2. Create client secret

In the left menu, select Certificates & secrets and then click New client secret.

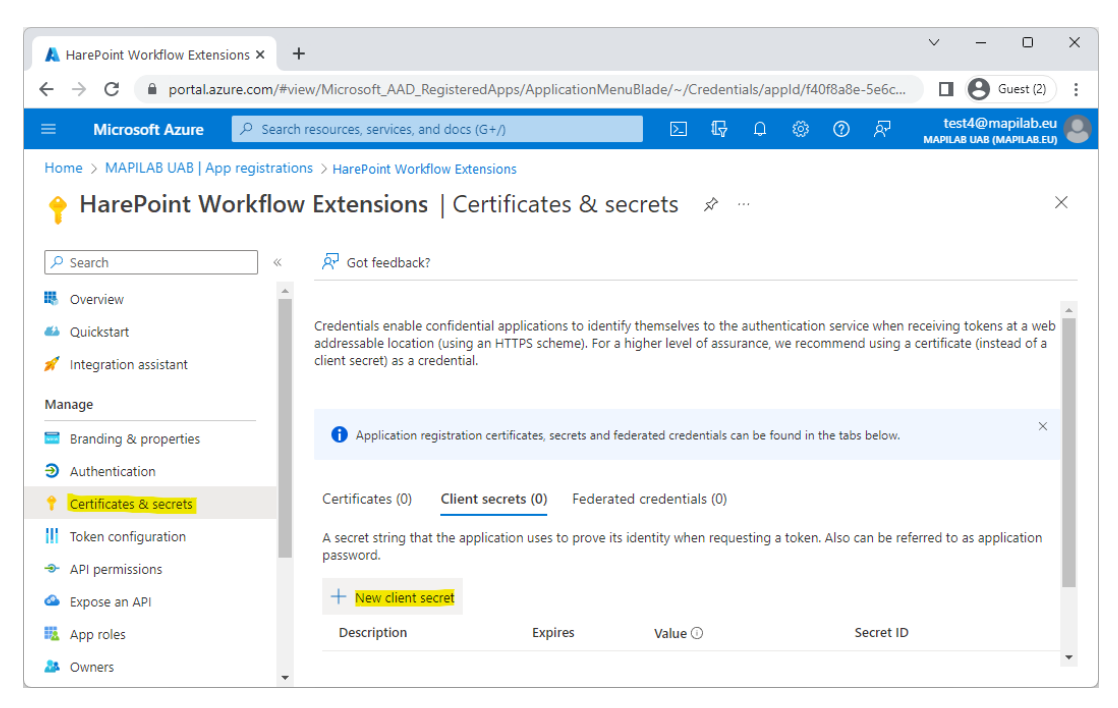

Give the secret a name, specify an expiry period and click Add.

| 🗼 Add a client secret - Microsoft Az 🗙                                                          | +                                                                                                    |                                   |           |             |        | $\sim$       | -                  | 0                        | ×      |
|-------------------------------------------------------------------------------------------------|----------------------------------------------------------------------------------------------------|-----------------------------------|-----------|-------------|--------|--------------|--------------------|--------------------------|--------|
| ← → C 🔒 portal.azure.com/#                                                                      | view/Microsoft_AAD_RegisteredAp                                                                          | os/ApplicationMenuBlade/~/Credent | tials/app | old/f40f8a8 | e-5e6c |              | 0                  | Guest (2)                | :      |
| ≡ Microsoft Azure 🖉 Sear                                                                        | ch resources, services, and docs (G+/)                                                                   |                                   | Q         | ©           | ন্দ    | te<br>MAPIL/ | st4@m<br>\B UAB (N | apilab.eu<br>IAPILAB.EU) | ; 🙆    |
| Home > MAPILAB UAB   App registrat                                                              | ions > HarePoint Workflow Exter ow Extensions   Ce:                                                      | Add a client secret               | _         |             |        |              |                    |                          | ×      |
| O Search                                                                                        | Cat faadhaal/2                                                                                           | Description                       |           | Demo Secre  | et     |              |                    |                          |        |
| > Search «                                                                                      | Got feedback?                                                                                            | Expires                           | _         | 12 months   |        |              |                    |                          | $\sim$ |
| <ul> <li>Overview</li> <li>Quickstart</li> <li>Integration assistant</li> <li>Manage</li> </ul> | Credentials enable confidential a<br>addressable location (using an H<br>client secret) as a credential. |                                   |           |             |        |              |                    |                          |        |
| Branding & properties                                                                           | <ul> <li>Application registration cer</li> </ul>                                                         |                                   |           |             |        |              |                    |                          |        |
| Authentication                                                                                  |                                                                                                    |                                   |           |             |        |              |                    |                          |        |
| 📍 Certificates & secrets                                                                        | Certificates (0) Client sec                                                                              |                                   |           |             |        |              |                    |                          |        |
| Token configuration                                                                             | A secret string that the applicat                                                                        |                                   |           |             |        |              |                    |                          |        |
| API permissions                                                                                 | password.                                                                                                |                                   |           |             |        |              |                    |                          |        |
| 🙆 Expose an API                                                                                 | + New client secret                                                                                      |                                   |           |             |        |              |                    |                          |        |
| App roles                                                                                       | Description                                                                                              |                                   |           |             |        |              |                    |                          |        |
| 🎒 Owners                                                                                        |                                                                                                    | Cancel                            |           |             |        |              |                    |                          |        |

**Immediately** copy and save the **Value** (not the Secret ID) of the secret. Client secret values cannot be viewed, except for immediately after creation.

| A HarePoint Workflow Extensions ×                                     | +                                                                                                    | ∨ - □ X                                                                                                    |
|-----------------------------------------------------------------------|----------------------------------------------------------------------------------------------------|----------------------------------------------------------------------------------------------------|
| ← → C                                                                 | iew/Microsoft_AAD_RegisteredApps/ApplicationMenuBlade/~/Cre                                                                                                    | dentials/appld/f40f8a8e-5e6c 🔲 😫 Guest (2) 🚦                                                                               |
| ≡ Microsoft Azure 🔑 Sear                                              | h resources, services, and docs (G+/)                                                                                                    | 🖫 🗘 🔅 🕐 🖓 test4@mapilab.eu 🥌                                                                                               |
| Home > MAPILAB UAB   App registrat                                    | ons > HarePoint Workflow Extensions                                                                                                    |                                                                                                    |
| 🔶 HarePoint Workflo                                                   | w Extensions   Certificates & secrets                                                                                                    | ∻ … ×                                                                                                    |
| Search     «     Overview     Quickstart     Integration assistant    | Got feedback?<br>Credentials enable confidential applications to identify themselves to<br>addressable location (using an HTTPS scheme). For a higher level of<br>client secret) as a credential. | o the authentication service when receiving tokens at a web 🔺<br>assurance, we recommend using a certificate (instead of a |
| Manage                                                                | Certificates (0) Client secrets (1) Federated credentials                                                                                                    | (0)                                                                                                    |
| <ul> <li>Branding &amp; properties</li> <li>Authentication</li> </ul> | A secret string that the application uses to prove its identity when a password.                                                                                                    | requesting a token. Also can be referred to as application                                                                 |
| 📍 Certificates & secrets                                              | + New client secret                                                                                                    |                                                                                                    |
| Token configuration                                                   | Description Expires Value 🛈                                                                                                    | Secret ID                                                                                                    |
| <ul> <li>API permissions</li> </ul>                                   | Demo Secret 11/2/2023 uNx8Q~V                                                                                                    | V3Jh.ERSkPnelU 🗅 44a0de0f-fbdc-40e6-8bc 🗅 📋                                                                                |
| Expose an API                                                         |                                                                                                    |                                                                                                    |
| App roles                                                             |                                                                                                    |                                                                                                    |
| A Owners                                                              |                                                                                                    | •                                                                                                    |

### 3. Configure app API permissions

In the left menu, select **API permissions** and then click **Add a permission**.

| A HarePoint Workflow Extensions ×    |                                                                                                    | ~ - • ×                                                  |
|--------------------------------------|----------------------------------------------------------------------------------------------------|----------------------------------------------------------|
| ← → C 🗎 portal.azure.com/#vi         | ew/Microsoft_AAD_RegisteredApps/ApplicationMenuBlade/~/CallAnAPI/appld/f40f8a8e-5e6c                                                                                                    | □                                                        |
|                                      | resources, services, and docs (G+/)                                                                                                    | test4@mapilab.eu                                         |
| Home > MAPILAB UAB   App registratio | ns > HarePoint Workflow Extensions                                                                                                    |                                                          |
| 🕘 HarePoint Workflo                  | w Extensions   API permissions 👒 \cdots                                                                                                    | $\times$                                                 |
| ✓ Search «                           | ◯ Refresh │ & Got feedback?                                                                                                    |                                                          |
| Overview                             |                                                                                                    |                                                          |
| 🗳 Quickstart                         | Configured permissions                                                                                                    |                                                          |
| 💉 Integration assistant              | Applications are authorized to call APIs when they are granted permissions by users/admins as part of<br>of configured permissions should include all the permissions the application needs. Learn more about | the consent process. The list<br>permissions and consent |
| Manage                               | + Add a permission      Grant admin consent for MAPILAB UAB                                                                                                    |                                                          |
| Branding & properties                | API / Permissions n Type Description Admin consent req Status                                                                                                    |                                                          |
| Authentication                       | ✓ Microsoft Graph (1)                                                                                                    |                                                          |
| Certificates & secrets               | User.Read Delegated Sign in and read user profile No                                                                                                    |                                                          |
| I Token configuration                |                                                                                                    |                                                          |
| - API permissions                    | To view and manage consented permissions for individual apps, as well as your tenant's consent setting                                                                                                    | gs, try Enterprise                                       |
| Expose an API                        | applications.                                                                                                    |                                                          |
| App roles                            |                                                                                                    |                                                          |
| A Owners                             |                                                                                                    |                                                          |

Switch to **APIs my organization uses** tab, type **Office 365** in the search box and click **Office 365 Exchange Online** entry.

| Request API permissions - Mici                     | ro: × +                                                 | ~ - O X                              |
|----------------------------------------------------|---------------------------------------------------------|--------------------------------------|
| $\leftarrow$ $\rightarrow$ C $\square$ portal.azur | 'appld/f40f8a8e-5e6c 🛛 🖪 🖲 Guest (2)                    |                                      |
| $\equiv$ Microsoft Azure                           | ${\cal P}$ Search resources, services, and docs (G+/)   | ပု 🐵 🕐 🔊 test4@mapilab.eu 🧶 🕺        |
| Home > MAPILAB UAB   Apr                           | Request API permissions                                 | ×                                    |
|                                                    | Select an API                                           |                                      |
| Search                                             | Microsoft APIs APIs my organization uses My APIs        |                                      |
| <ul> <li>Quickstart</li> </ul>                     | Apps in your directory that expose APIs are shown below |                                      |
| 🚀 Integration assistant                            | Name                                                    | Application (client) ID              |
| Manage                                             | Office 365 Enterprise Insights                          | f9d02341-e7aa-456d-926d-4a0ca599fbee |
| Branding & properties                              | Office 365 Exchange Online                              | 0000002-0000-0ff1-ce00-000000000000  |
| Authentication                                     | Office 365 Information Protection                       | 2f3f02c9-5679-4a5c-a605-0de55b07d135 |
| Certificates & secrets                             | Office 365 Management APIs                              | c5393580-f805-4401-95e8-94b7a6ef2fc2 |
| Token configuration                                | Office 365 Mover                                        | d62121f3-e023-4972-b6b0-794190c0fd98 |
| API permissions                                    | Office 365 Search Service                               | 66a88757-258c-4c72-893c-3e8bed4d6899 |
| Expose an API                                      | Office 365 SharePoint Online                            | 00000003-0000-0ff1-ce00-000000000000 |
| App roles                                          |                                                         |                                      |

Select **Application permissions**, type **AccessAsApp** in the search box, check **IMAP.AccessAsApp** and **POP.AccessAsApp** and click **Add permissions**.

| Request API permissions - Mic | + × •••                                                         | ~ - O X                                                                              |   |
|-------------------------------|-----------------------------------------------------------------|--------------------------------------------------------------------------------------|---|
| ← → C 🔒 portal.azu            | re.com/#view/Microsoft_AAD_RegisteredApps/ApplicationMenuBl     | lade/~/CallAnAPI/appld/f40f8a8e-5e6c 🛛 🖬 😫 Guest (2) 🗄                               |   |
| ≡ Microsoft Azure             | $\mathcal P$ Search resources, services, and docs (G+/)         | 🖂 🛱 🗘 🍥 🕜 🖓 test4@mapilab.eu                                                         | 3 |
| Home > MAPILAB UAB   App      | Request API permissions                                         | ×                                                                                    |   |
| - <b>∋</b> - HarePoint W      | K All APIs                                                      |                                                                                      |   |
| ₽ Search                      | Office 365 Exchange Online                                      |                                                                                      |   |
| Overview                      | What type of permissions does your application require?         |                                                                                      |   |
| 🍊 Quickstart                  | Delegated permissions                                           | Application permissions                                                              |   |
| 🚀 Integration assistant       | Your application needs to access the API as the signed-in user. | Your application runs as a background service or daemon without a<br>signed-in user. |   |
| Manage                        |                                                                 |                                                                                      |   |
| 🔤 Branding & properties       | Select permissions                                              | expand all                                                                           |   |
| Authentication                | P AccessAsApp                                                   | ×                                                                                    |   |
| 📍 Certificates & secrets      | Permission                                                      | Admin consent required                                                               |   |
| Token configuration           | V IMAP (1)                                                      |                                                                                      |   |
| API permissions               |                                                                 |                                                                                      |   |
| 🔷 Expose an API               | IMAP.AccessAsApp                                                | Yes                                                                                  |   |
| App roles                     | ✓ POP (1)                                                       |                                                                                      |   |
| A Owners                      |                                                                 |                                                                                      |   |
| Roles and administrators      | POP.AccessAsApp                                                 | Yes                                                                                  |   |
| Manifest                      |                                                                 |                                                                                      | • |
| Support + Troubleshooting     |                                                                 |                                                                                      |   |
| 7 Troubleshooting             | Add permissions Discard                                         |                                                                                      |   |

The permissions you have just added must be approved by your organization's administrator.

| A HarePoint Workflow Extensions × +                                                                                                    | - 0 ×                  |  |  |  |  |  |
|----------------------------------------------------------------------------------------------------|------------------------|--|--|--|--|--|
| ← → C 🔹 portal.azure.com/#view/Microsoft_AAD_RegisteredApps/ApplicationMenuBlade/~/CallAnAPI/appld/f40f8a8e-5e6c 🛛 🗖 📢                           | Guest (2)              |  |  |  |  |  |
| 😑 Microsoft Azure 🔎 Search resources, services, and docs (G+/) 🖸 🕼 💭 🛞 🕐 🔊 🖓 test4                                                               | emapilab.eu 🙆          |  |  |  |  |  |
| Home > MAPILAB UAB   App registrations > HarePoint Worldiow Extensions                                                                           |                        |  |  |  |  |  |
|                                                                                                    | $\times$               |  |  |  |  |  |
|                                                                                                    |                        |  |  |  |  |  |
| Overview     Overview     You are editing permission(s) to your application, users will have to consent even if they've already done so previou: | iy.                    |  |  |  |  |  |
| 4 Quickstart                                                                                                    | ·                      |  |  |  |  |  |
| A Integration assistant Configured permissions                                                                                                   | Configured permissions |  |  |  |  |  |
| Manage Applications are authorized to call APIs when they are granted permissions by users/admins as part of the consent                         | process. The           |  |  |  |  |  |
| Ist of configured permissions should include all the permissions the application needs. Learn more about permissi consent                        | ons and                |  |  |  |  |  |
| Authentication     + Add a permission ✓ Grant admin consent for MAPILAB UAB                                                                      |                        |  |  |  |  |  |
| Certificates & secrets     API / Permissions n Tune Description Admin concent reg. Status                                                        |                        |  |  |  |  |  |
| Token configuration                                                                                                    |                        |  |  |  |  |  |
| API permissions                                                                                                    |                        |  |  |  |  |  |
| Expose an API                                                                                                    |                        |  |  |  |  |  |
| App roles                                                                                                    |                        |  |  |  |  |  |
| A Not granted for N                                                                                                    | APILA,, ····           |  |  |  |  |  |
| Roles and administrators           POP.AccessAsApp         Application         POP.AccessAsApp         Yes         A Not granted for N           | APILA                  |  |  |  |  |  |

In the example shown in the screenshot above, the application and permissions were created by a user without an administrative role. In this case, he/she should ask the administrator to **grant consent** to your application for the specified permissions.

| 🙏 HarePoint Workflow Extensions 🗙     | +                                                                                                    | ~ - O                                                                                                    | ×    |  |  |  |  |
|---------------------------------------|----------------------------------------------------------------------------------------------------|----------------------------------------------------------------------------------------------------|------|--|--|--|--|
| ← → C 🔒 portal.azure.com/#v           | view/Microsoft_AAD_RegisteredApps/ApplicationMenuBlade/~/CallAnAPI/appld/f40f8a8e-5e6c-446a                                                                                                    | . ଓ ૯ 🌣 🗖 🧣                                                                                                    | : (  |  |  |  |  |
| ■ Microsoft Azure                     | th resources, services, and docs (G+/) 💿 💀 🖓 🚳 🕐 🌾                                                                                                    | ) @mapilab.e<br>MAPILAB UAB (MAPILAB.I                                                                                                    | eu 🌚 |  |  |  |  |
| Home > MAPILAB UAB   App registration | ons > HarePoint Workflow Extensions                                                                                                    |                                                                                                    |      |  |  |  |  |
| 🚽 HarePoint Workflo                   | w Extensions   API permissions 🛷 🐇                                                                                                    |                                                                                                    | ×    |  |  |  |  |
| ₽ Search «                            | 🕐 Refresh 🔰 🖗 Got feedback?                                                                                                    |                                                                                                    |      |  |  |  |  |
| Overview                              |                                                                                                    |                                                                                                    |      |  |  |  |  |
| 📣 Quickstart                          | Configured permissions                                                                                                    |                                                                                                    |      |  |  |  |  |
| 🚀 Integration assistant               | Applications are authorized to call APIs when they are granted permissions by users/admins as part of the<br>configured permissions should include all the permissions the application needs. Learn more about permis | Applications are authorized to call APIs when they are granted permissions by users/admins as part of the consent process. The list of<br>configured permissions should include all the permissions the application needs. Learn more about permissions and consent |      |  |  |  |  |
| Manage                                | + Add a permission V Grant admin consent for MAPILAB UAB                                                                                                    |                                                                                                    |      |  |  |  |  |
| 🔤 Branding & properties               | API / Permissions n Type Description Admin consent req S                                                                                                    | itatus                                                                                                    |      |  |  |  |  |
| Authentication                        | ✓ Microsoft Graph (1)                                                                                                    |                                                                                                    |      |  |  |  |  |
| 📍 Certificates & secrets              | User Read Delegated Sign in and read user profile No                                                                                                    | Granted for MAPILAB U                                                                                                    |      |  |  |  |  |
| Token configuration                   | ✓ Office 365 Evchance (                                                                                                    |                                                                                                    |      |  |  |  |  |
| API permissions                       | MAD AccorsAcApr Application IMAD AccorsAcApp Vor                                                                                                    | Granted for MAPILAB L                                                                                                    |      |  |  |  |  |
| Expose an API                         | DOB AssessA-Asse Application Invit-AccessAssApp ites                                                                                                    | Granted for MAPILAB U                                                                                                    |      |  |  |  |  |
| App roles                             | POPACCESSASApp Application POPACCESSASApp Yes                                                                                                    |                                                                                                    |      |  |  |  |  |
| A Owners                              |                                                                                                    |                                                                                                    |      |  |  |  |  |
| 🚨 Roles and administrators 🗸          | To view and manage consented permissions for individual apps, as well as your tenant's consent settings, to                                                                                                    | ry Enterprise applications.                                                                                                    |      |  |  |  |  |

Optionally, you can remove the *delegated* **User.Read** permission, which is not needed for this application.

#### 4. Add mailbox access permissions

Assigning mailbox access permissions is done using PowerShell.

Open your PowerShell as Administrator.

If you have not yet installed the **AzureAD** and **ExchangeOnlineManagement** modules, install them.

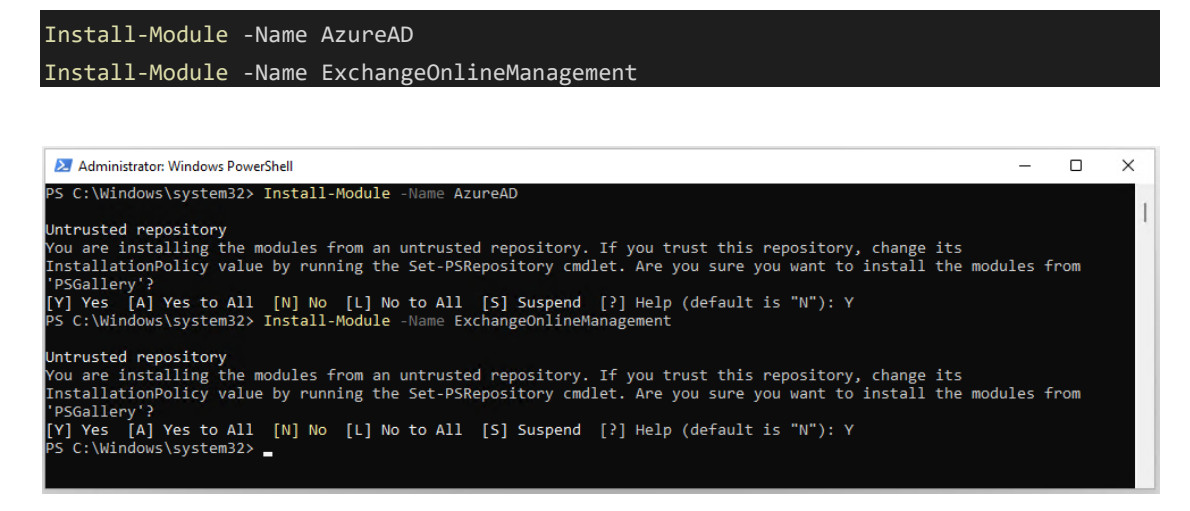

(Wondering why these modules are installed from untrusted repository? See this Azure-PowerShell issue)

In addition, you may need to set an execution policy.

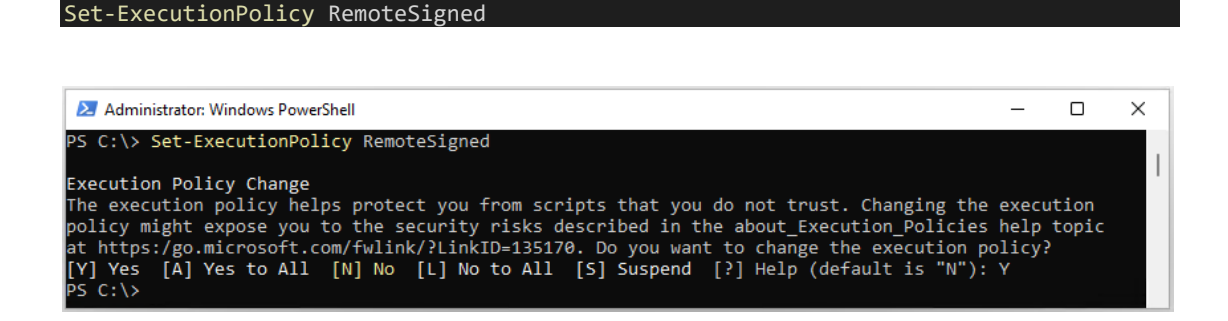

Get the **service principal ID** associated with your application. You will be prompted to log in to your Azure account. You can use a non-administrator account at this step.

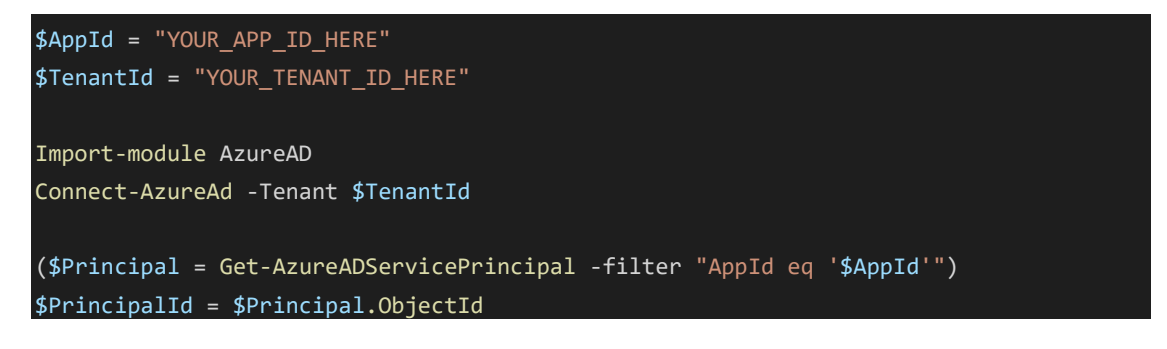

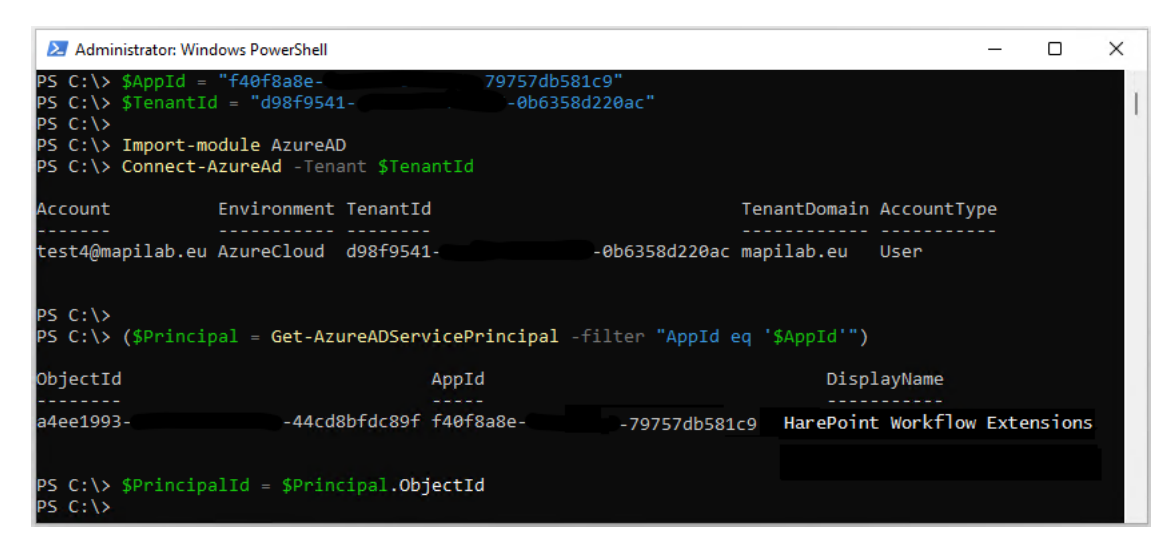

Create the service principal for your application. You will be prompted to log in to your Exchange Online account. You must use an administrator account at this point.

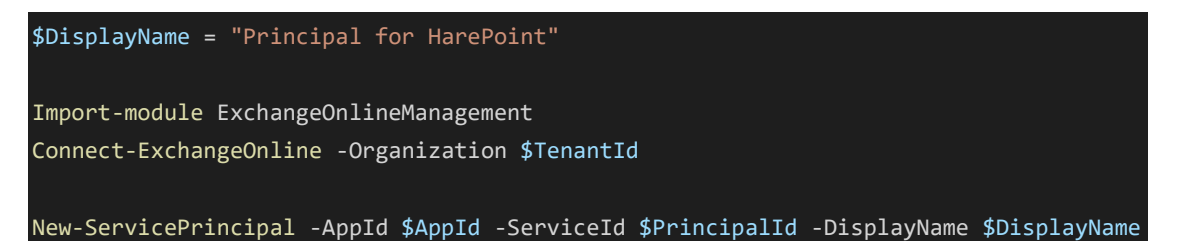

| 😕 Windows PowerShell                                                                   |                                                                                                    | _                                                                |                        | ×          |
|----------------------------------------------------------------------------------------|----------------------------------------------------------------------------------------------------|------------------------------------------------------------------|------------------------|------------|
| PS C:\> \$DisplayName = "Princ                                                         | ipal for HarePoint"                                                                                     |                                                                  |                        |            |
| PS C:\> Import-module Exchange<br>PS C:\> Connect-ExchangeOnline                       | eOnlineManagement<br>- Organization \$TenantId                                                          |                                                                  |                        |            |
| This V3 EXO PowerShell module<br>t-Server communication. You ca<br>ing it more secure. | contains new REST API backed Exchange Online cmdl<br>nn now run these cmdlets after turning off WinRM B | ets which doesn't require WinR<br>asic Auth in your client machi | M for Cl:<br>ne thus i | ien<br>mak |
| Unlike the EXO* prefixed cmdle                                                         | ets, the cmdlets in this module support full funct                                                      | ional parity with the RPS (V1)                                   | cmdlets                |            |
| V3 cmdlets in the downloaded m<br>ly.                                                  | module are resilient to transient failures, handli                                                      | ng retries and throttling erro                                   | rs inher               | ent        |
| However, REST backed EOP and S                                                         | SCC cmdlets are not available yet. To use those, y                                                      | ou will need to enable WinRM B                                   | asic Aut               | h.         |
| For more information check htt                                                         | :ps://aka.ms/exov3-module                                                                               |                                                                  |                        |            |
| PS C:\><br>PS C:\> New-ServicePrincipal →                                              | AppId \$AppId -ServiceId \$PrincipalId -DisplayName                                                     | \$DisplayName                                                    |                        |            |
| DisplayName                                                                            | ServiceId                                                                                               | AppId                                                            |                        |            |
| Principal for HarePoint                                                                | a4ee199344cd8bfdc89f                                                                                    | f40f8a8e                                                         | 7db581c9               |            |
| PS C:\>                                                                                |                                                                                                    |                                                                  |                        |            |

Add **FullAccess** permissions to all mailboxes that you want to access from your application.

Add-MailboxPermission -User \$PrincipalId -AccessRights FullAccess -Identity "test4@mapilab.eu" Add-MailboxPermission -User \$PrincipalId -AccessRights FullAccess -Identity "test5@mapilab.eu"

| 🔁 Windows PowerShell |                        |                                                               | _          |        | Х |
|----------------------|------------------------|---------------------------------------------------------------|------------|--------|---|
| PS C:\> Add-Mailbox  | Permission -User \$Pri | ncipalId -AccessRights FullAccess -Identity "test5@mapilab.eu |            |        |   |
| Identity             | User                   | AccessRights                                                  | IsInherite | d Deny |   |
| test5                | S-1-5-21-89837200      | . {FullAccess}                                                | False      | Fals   | e |
| PS C:\> _            |                        |                                                               |            |        |   |

You have now registered your application to access Office 365 mailboxes via IMAP and POP3 and received its **Application (client) ID**, **Client secret** and **Directory (tenant) ID**.

These strings will be used to authenticate to Microsoft 365 via OAuth 2.0 and obtain an OAuth token. This token is then used to authenticate to Exchange Online using IMAP and POP3.

## 5. Configuring the HarePoint Workflow Extensions action to download mail from Exchange Online

In order to use OAuth 2.0 authentication for the selected mailbox, you must specify a login in the form **email@clientID@tenantID**.

The login will look like this:

test4@mapilab.eu@f40f8a8e-1234-5678-9abc-79757db581c9@d98f9541-1234-5678-9abc-0b6358d220ac

Specify client secret as a password.

Use **SSL** as the connection type.

Receive e-mail from <u>outlook.office365.com</u>, secure connection type <u>SSL</u>, login <u>test4@mapilab.eu@f40f8a8e-1234-5678-9...</u> and password <u>uNx8Q~W4Jh.E</u>. Store e-mail sender in <u>Variable: variable1</u>, recipient in <u>Variable2</u>, subject in

Microsoft 365 IMAP/POP3 server: outlook.office365.com

IMAP port: 993

POP3 port: 995

Always connect using SSL/TLS (implicit).